M15 Signals EA Installation

### 1 Click "Login" at www.m15signalsea.com

Please click on Login to access your member area: www.m15signalsea.com/login

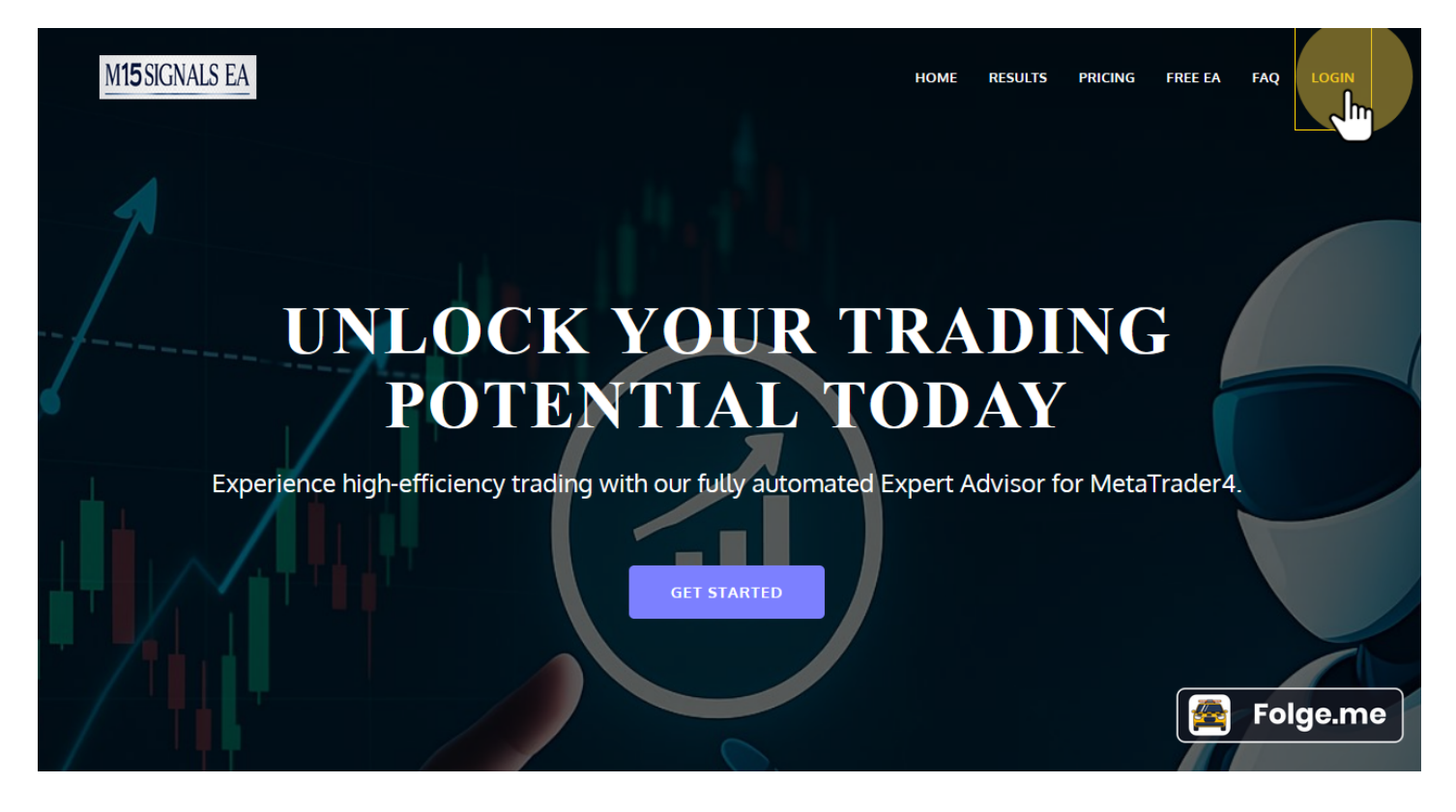

### 2 Enter nur Username of email address and your password

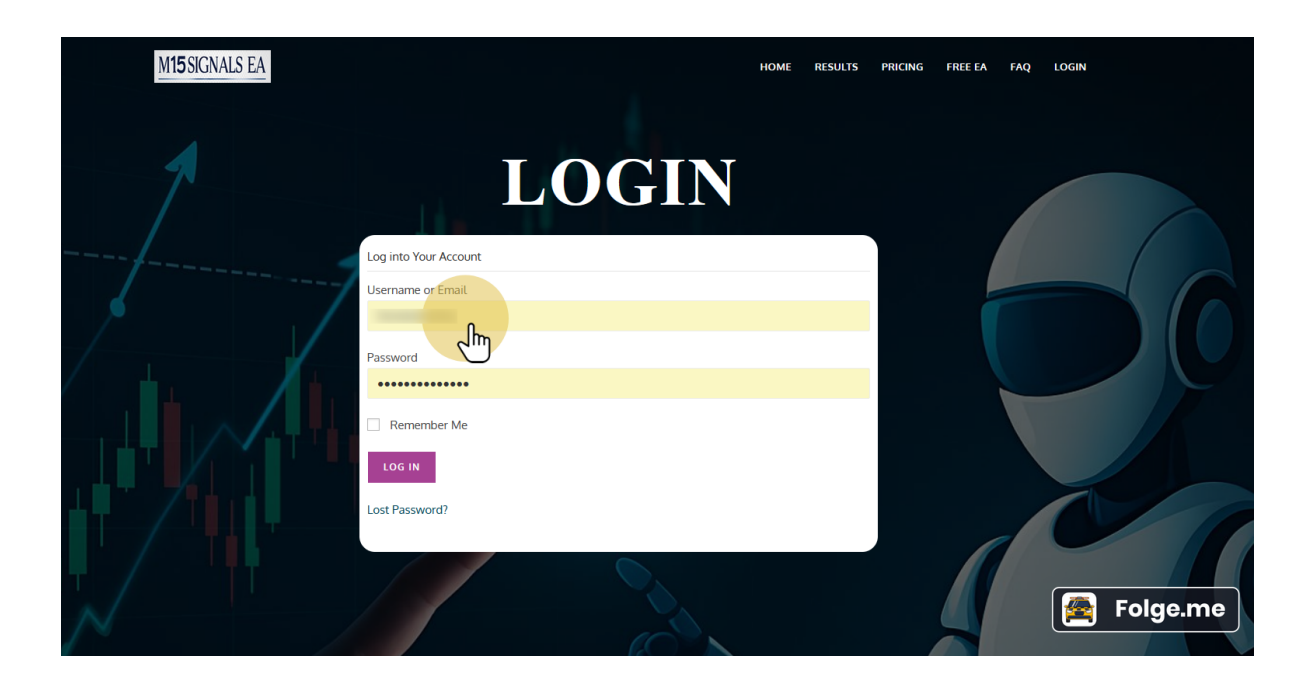

# 3 Click on "LOG IN"

| M15 SIGNALS EA |                                                                                                    | HOME RESULTS PR | NCING FREE EA FAQ I | LOGIN    |
|----------------|----------------------------------------------------------------------------------------------------|-----------------|---------------------|----------|
| 1              | LOGIN                                                                                                    |                 |                     |          |
|                | Log into Your Account                                                                                                    |                 |                     |          |
|                | Username or Email                                                                                                    |                 |                     |          |
|                |                                                                                                    |                 |                     |          |
|                | Password                                                                                                    |                 |                     |          |
|                | Lost Part of Part of P |                 |                     |          |
|                |                                                                                                    |                 |                     | Folge.me |

4 You can find all your orders here. Click on "Details"

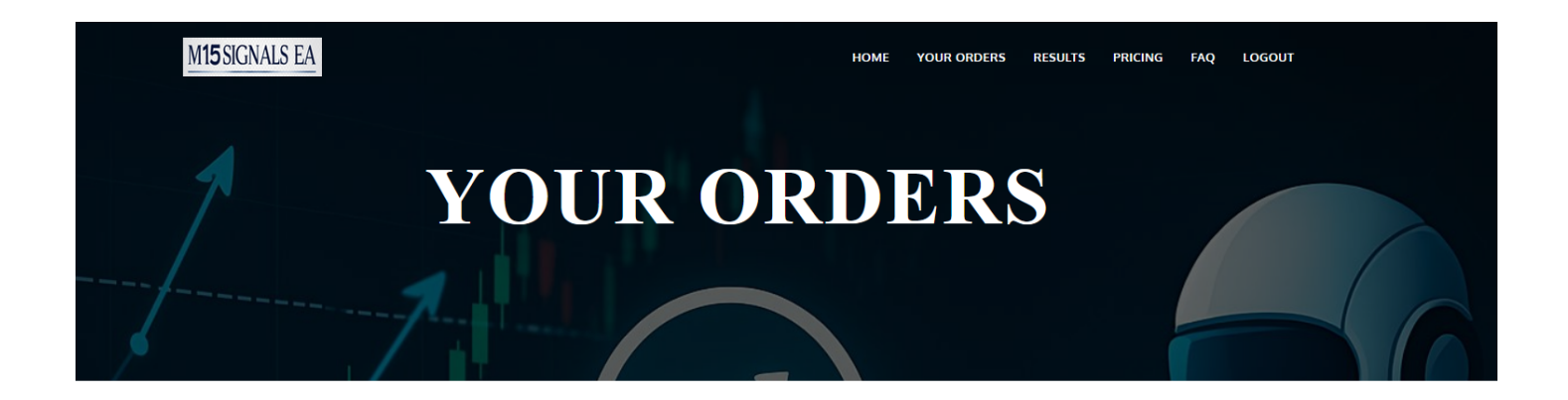

**YOUR ORDERS** 

| ID | DATE | AMOUNT | DETAILS                    |          |
|----|------|--------|----------------------------|----------|
| #7 |      |        | View Details and Jownloads | Folge me |
|    |      |        |                            |          |

### 5 Download the Expert Advisor

| ORDER:          | 7         |
|-----------------|-----------|
| Order Status:   | Completed |
| Payment Method: |           |
| Date:           |           |
| Total:          |           |
| Products        |           |

 NAME
 PRICE

 M15 Signals EA - Free Version
 Image: Signals Example Advisor

 • M15 Signals Example Advisor
 Image: Signals Example Advisor

 • M15 Signals Example Advisor
 Image: Signals Example Advisor

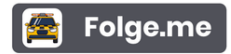

# 6 Switch to your MetaTrader4 and click on "File" in the top right corner

| v            |            |      |   |     |          |                    |       |     |       |       |        |      |    |
|--------------|------------|------|---|-----|----------|--------------------|-------|-----|-------|-------|--------|------|----|
| File View    | Tools      | Help |   |     |          |                    |       |     |       |       |        |      |    |
|              | •          | 0 🔂  |   |     | <b>1</b> | lew Ord            | der 싱 | > 😕 | . 🕥   | 🤏 A   | utoTra | ding |    |
|              | —          | / 18 | 걑 | E A | T        | $\oplus_{+} \star$ | M1    | M5  | M15 I | M30 H | 1 H4   | D1   | VA |
| Market Watch | : 15:24:12 | 2    | × |     |          |                    |       |     |       |       |        |      |    |
| Symbol       | Bid        | Ask  | ^ |     |          |                    |       |     |       |       |        |      |    |
| 🛧 USD        | 0.82       | 0.82 |   |     |          |                    |       |     |       |       |        |      |    |
| 🕹 GBP        | 1.35       | 1.35 |   |     |          |                    |       |     |       |       |        |      |    |
|              | 1.13       | 1.13 | _ |     |          |                    |       |     |       |       |        |      |    |
| USDJPY       | 142        | 142  | = |     |          |                    |       |     |       |       |        |      |    |
| 🛧 USD        | 1.37       | 1.37 |   |     |          |                    |       |     |       |       |        |      |    |
| AUD          | 0.65       | 0.65 |   |     |          |                    |       |     |       |       |        |      |    |
| 🔶 EUR        | 0.83       | 0.83 |   |     |          |                    |       |     |       |       |        |      |    |
| 🛧 EUR        | 1.74       | 1.74 |   |     |          |                    |       |     |       |       |        |      |    |
| 🛧 EUR        | 0.93       | 0.93 |   |     |          |                    |       |     |       |       |        |      |    |
| 🔶 EURJPY     | 162        | 162  |   |     |          |                    |       |     |       |       |        |      |    |
| 🛧 GBP        | 1.11       | 1.11 |   |     |          |                    |       |     |       |       |        |      |    |
|              | 104        | 104  | _ |     |          |                    |       |     |       |       |        |      |    |
| Symbols      | Tick Ch    | art  | ~ |     |          |                    |       |     |       | 🖹 F   | olge   | .me  | ŋ  |
| Navigator    |            |      | × |     |          |                    |       |     |       |       |        |      |    |

### 7 Click on "Open Data Folder"

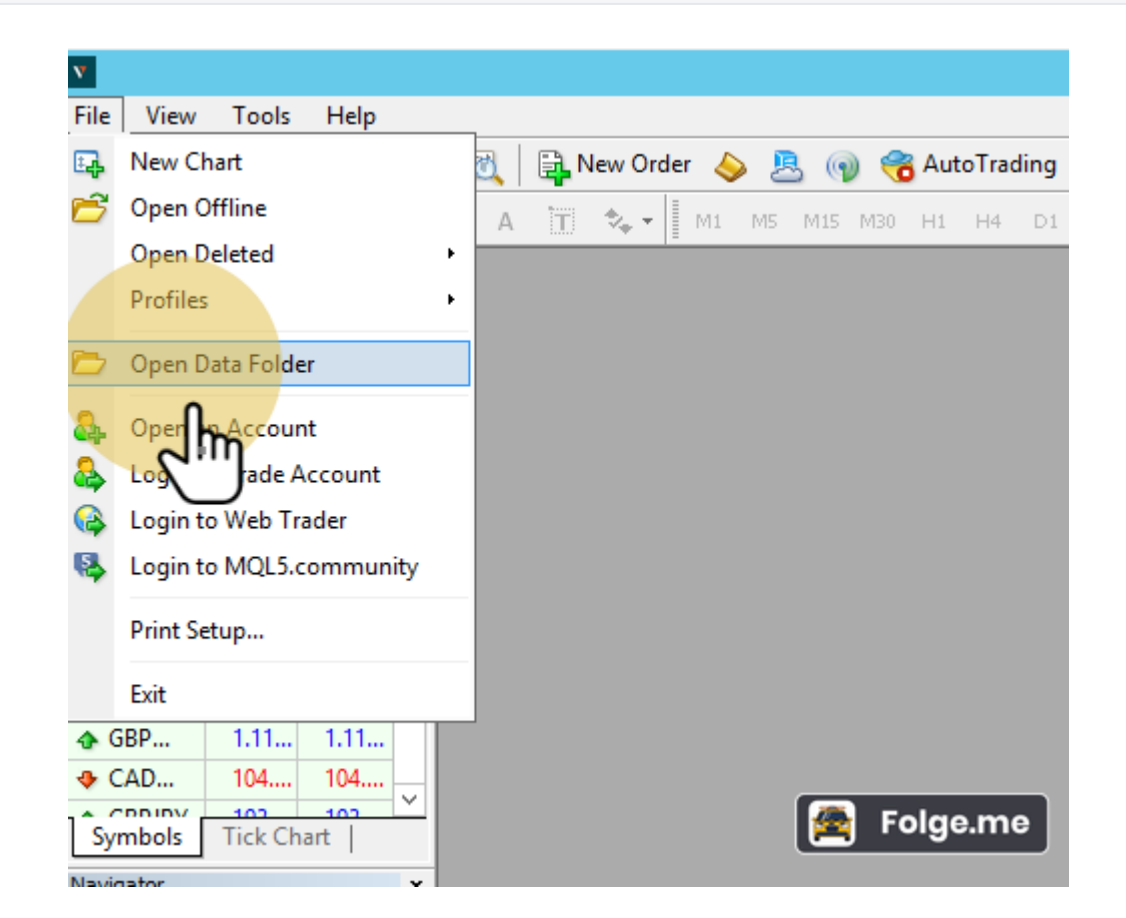

### Now go to your download folder

| N                                |                       | 892022646: Vantageln   | ternational-Demo 2 | - Demo Account - | Vantage International Gr |
|----------------------------------|-----------------------|------------------------|--------------------|------------------|--------------------------|
| File View Tools Help             |                       | oscocco for failingent |                    | Denno / Recount  | ranage international of  |
| 📴 + 🔄 +  🕀 🙀 🗊 🕅 🗎 New Order 🔌 💈 | 🛓 🍙 🤫 AutoTrading 📗 👔 |                        | · 🕒 • 🖂 •          |                  |                          |
| ▶ +   - / 🖗 🗮 A 🔟 🗫 🖬 M1 M5      | M15 M30 H1 H4 D1 W1   | MN                     |                    |                  |                          |
| Market Watch: 15:24:16 ×         |                       |                        |                    |                  |                          |
| Symbol Bid Ask ^                 |                       |                        |                    |                  |                          |
| ◆ USD 0.82 0.82                  |                       |                        |                    |                  |                          |
| ◆ GBP 1.35 1.35                  |                       |                        |                    |                  |                          |
| ◆ EUR 1.13 1.13 =                | 🔰 l ⊋ 🚺 = l           |                        | F1BBCAACD/         | \8825381C125EAF  | 07296C41                 |
| ◆ USDJPY 142 142                 | File Home Share       | View                   |                    |                  |                          |
| ◆ USD 1.3/ 1.3/                  |                       |                        |                    |                  |                          |
| ◆ AUD 0.05 0.05                  | (⊜(⊝) ⊽ 1 🔰 🖉         |                        |                    |                  |                          |
| • EUR 0.83 0.83                  |                       | Name                   | Date modified      | Туре             | Size                     |
| ► EUR 0.02 0.03                  | Deskten               | <b>N</b>               | 26/05/2025 14:14   | File Ashies      |                          |
| ▲ FURIPY 162 162                 | Desktop               |                        | 20/03/2023 14:14   | File folder      |                          |
| ▲ GBP 111 111                    | S Downloads           | in istory              | 20/05/2025 14:14   | File folder      |                          |
| ◆ CAD                            | Ked ht places         | 👔 logs                 | 26/05/2025 14:10   | File folder      |                          |
|                                  | <u><u> </u></u>       | MQL4                   | 26/05/2025 14:10   | Filefolder       |                          |
| Symbols Tick Chart               | P 🖳 This 🖊            | un profiles            | 26/05/2025 14:10   | File folder      |                          |
| Navigator ×                      |                       | iemplates              | 26/05/2025 14:10   | File folder      |                          |
| 🔀 Vantage International MT4      | ▷ ♥♥ Network          | Under tester           | 26/05/2025 14:14   | File folder      |                          |
| E Accounts                       |                       | origin                 | 26/05/2025 14:10   | Text Document    | 1 KB                     |
|                                  |                       |                        |                    |                  |                          |
|                                  |                       |                        |                    | 1                | 👼 Folge me               |
| Event Advisors                   |                       |                        |                    | l l              |                          |
|                                  |                       |                        |                    |                  |                          |

8

# 9 Here you can find the Expert Advisor. Please copy it with "CTRL + C" or right-click and click on copy.

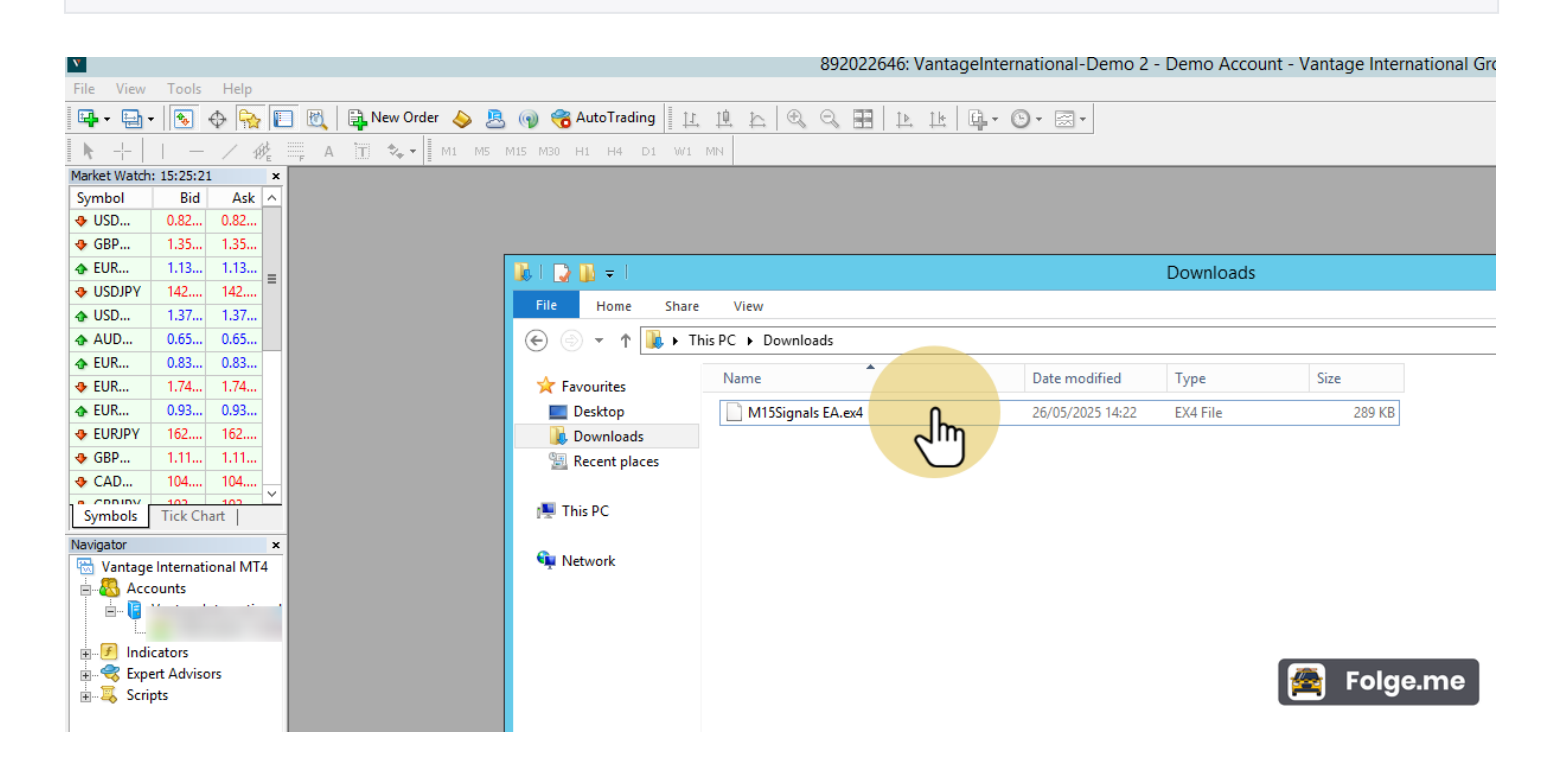

10 Go back to the "Data Folder" and then to MQL4.

|                                 |                        | 802022646: Vanta   | adelaternational-Demo 2 | - Demo Account - | Vantage Intern | ational Gr |
|---------------------------------|------------------------|--------------------|-------------------------|------------------|----------------|------------|
| File View Tools Help            |                        | 692022040. Valita  | igenitemational-Demo 2  | - Demo Account - | vantage intern |            |
|                                 | • • • • • • • •        |                    |                         |                  |                |            |
| 🖳 🕶 🖓 🔛 🔛 🔛 🔛 🛄 🔛 New Order 💊 🤰 | 🛓 🍿 🥳 Auto Frading 📔 🕸 |                    | <b>₽. 0.</b> ≅.         |                  |                |            |
| ▶ +   - / ﷺ A 🛅 🗫 M1 M5         | M15 M30 H1 H4 D1 W1    | MN                 |                         |                  |                |            |
| Market Watch: 15:25:29 ×        |                        |                    |                         |                  |                |            |
| Symbol Bid Ask ^                |                        |                    |                         |                  |                |            |
| ◆ USD 0.82 0.82                 |                        |                    |                         |                  |                |            |
| ◆ GBP 1.35 1.35                 |                        |                    |                         |                  |                |            |
| ◆ EUR 1.13 1.13 =               | 🚺 l ⊋ 🕦 🖛 l            |                    | F1BBCAACDA              | 8825381C125EAF   | 07296C41       |            |
| ◆ USDJPY 142 142                | File Home Share        | View               |                         |                  |                |            |
| • USD 1.37 1.37                 |                        |                    |                         |                  |                | _          |
| ADD 0.03 0.03                   | 🐨 😌 🕈 T 📕              |                    |                         |                  |                |            |
| A FUR 174 174                   | 👉 Fayourites           | Name               | Date modified           | Туре             | Size           |            |
| ◆ EUR 0.93 0.93                 | Deskton                | Config             | 26/05/2025 14:14        | File folder      |                |            |
| ◆ EURJPY 162 162                | Downloads              | history            | 26/05/2025 14:14        | File folder      |                |            |
| ◆ GBP 1.11 1.11                 | Secent places          | logs               | 26/05/2025 14:10        | File folder      |                |            |
| ◆ CAD 104 104                   |                        | MOL4               | 26/05/2025 14:10        | File folder      |                |            |
|                                 | 1 This PC              | nrofiles <b>Do</b> | 26/05/2025 14:10        | File folder      |                |            |
| symbols Tick Chart              | 14                     | temp               | 26/05/2025 14:10        | File folder      |                |            |
| Navigator ×                     | 👊 Network              | tester             | 26/05/2025 14:14        | File folder      |                |            |
|                                 | 1                      | origin             | 26/05/2025 14:10        | Text Document    | 1 KB           |            |
|                                 |                        |                    | 20/03/2023 14/10        | Text Document    | 1 KB           |            |
|                                 |                        |                    |                         |                  |                |            |
| Indicators                      |                        |                    |                         | -                |                |            |
| Expert Advisors                 |                        |                    |                         |                  | 📇 Folge        | .me        |
| E                               |                        |                    |                         |                  |                |            |
|                                 |                        |                    |                         |                  |                |            |

# **11 Go to the "Experts" folder**

| V            |                   |                     |                     | 892022    | 2646: VantageIntern | ational-Demo 2   | - Demo Accou | ınt - Vantage Inter | mational Gr |
|--------------|-------------------|---------------------|---------------------|-----------|---------------------|------------------|--------------|---------------------|-------------|
| File View    | Tools Help        |                     |                     |           |                     |                  |              |                     |             |
| 🗳 - 🔁 -      | 💽 🔶 🔂 🛙           | 🗻 📆 🔒 New Order 💊 💄 | 👔 👔 🖓 🖓 AutoTrading |           | IL LIG-C            | )• 🖾 •           |              |                     |             |
| ▶ +          | - / 🕸             | 🖷 А 🗍 🍫 🛛 М1 М5     | M15 M30 H1 H4 D1 W1 | MN        |                     |                  |              |                     |             |
| Market Watch | : 15:25:29 ×      |                     |                     |           |                     |                  |              |                     |             |
| Symbol       | Bid Ask ^         |                     |                     |           |                     |                  |              |                     |             |
| 🔶 USD        | 0.82 0.82         |                     |                     |           |                     |                  |              |                     |             |
|              | 1.35 1.35         |                     |                     |           |                     |                  |              |                     |             |
| EUR          | 1.13 1.13 =       |                     | 🔊 l 💽 🚺 = l         |           |                     |                  | MQL4         |                     |             |
| USDJPY       | 142 142           |                     | File Home Share     | View      |                     |                  |              |                     |             |
| 4 USD        | 1.37 1.37         |                     |                     |           |                     |                  |              |                     |             |
| AUD          | 0.03 0.03         |                     | 😌 🗇 🕈 📕 -           |           |                     |                  |              |                     |             |
| ♣ EUR        | 1.74 1.74         |                     | 👉 Favourites        | Name      | <b></b>             | Date modified    | Туре         | Size                |             |
| ♠ EUR        | 0.93 0.93         |                     | Deskton             | Experts   |                     | 26/05/2025 14:10 | File folder  |                     |             |
| EURJPY       | 162 162           |                     | Downloads           | Files     |                     | 26/05/2025 14:10 | File folder  |                     |             |
|              | 1.11 1.11         |                     | Recent places       |           |                     | 26/05/2025 14:10 | File folder  |                     |             |
|              | 104 104           |                     |                     | Include   |                     | 26/05/2025 14:10 | File folder  |                     |             |
| Symbols      | Tick Chart        |                     | 📕 This PC           |           |                     | 26/05/2025 14:10 | File folder  |                     |             |
| Symbols      | Tick Chair        |                     |                     | Libraries |                     | 26/05/2025 14:10 | File folder  |                     |             |
| Navigator    | ×                 |                     | 📬 Network           | Logs      |                     | 26/05/2025 14:10 | File folder  |                     |             |
|              | niternational W14 |                     | *                   | Presets   |                     | 26/05/2025 14:10 | File folder  |                     |             |
|              | Junes             |                     |                     | Projects  |                     | 26/05/2025 14:10 | File folder  |                     |             |
| 1 T.         |                   |                     |                     | Scripts   |                     | 26/05/2025 14:10 | File folder  |                     |             |
| 🖅 🛃 Indi     | cators            |                     |                     |           |                     |                  |              |                     |             |
| 📄 🔿 Expe     | ert Advisors      |                     |                     |           |                     |                  |              | 🚰 Fola              | e.me        |
| 🗄 🐺 Scrip    | ots               |                     |                     |           |                     |                  |              |                     |             |
|              |                   |                     |                     |           |                     |                  |              |                     |             |

12 Please click "CTRL + P" or right-click and "paste" to copy the Expert Advisor here.

| V             |                        |       |                       |                     | 892022646: Va      | antageIntern    | ational-Demo 2 · | Demo Account - ' | Vantage Inter | national Gr |
|---------------|------------------------|-------|-----------------------|---------------------|--------------------|-----------------|------------------|------------------|---------------|-------------|
| File View     | Tools He               | elp   |                       |                     |                    |                 |                  |                  |               |             |
| 📭 • 📑 •       | •                      | 🔂 🗉   | ] 🔣 🛛 🚉 New Order 💊 💄 | 🕥 🤫 AutoTrading 👔   |                    | 14   Q - C      | )• 🖾 •           |                  |               |             |
| ▶ +           | I - /                  | HE    | 📮 🗛 🛅 🍫 - 🛛 мл. мл. н | M15 M30 H1 H4 D1 W1 | MN                 |                 |                  |                  |               |             |
| Market Watch: | 15:25:31               | ×     |                       |                     |                    |                 |                  |                  |               |             |
| Symbol        | Bid A                  | Ask 🔨 |                       |                     |                    |                 |                  |                  |               |             |
| 🛧 USD         | 0.82 0.8               | 2     |                       |                     |                    |                 |                  |                  |               |             |
| 🔶 GBP         | 1.35 1.3               | 5     | ,                     |                     |                    |                 |                  |                  |               |             |
| 🚸 EUR         | 1.13 1.1               | 3 🛓   |                       | 🌆 l ⊋ 🚺 = l         |                    |                 |                  | Experts          |               |             |
| USDJPY        | 142 142                | 2     |                       | File Home Share     | View               |                 |                  |                  |               |             |
| 💠 USD         | 1.37 1.3               | 7     |                       |                     | view               |                 |                  |                  |               |             |
| ♠ AUD         | 0.65 0.6               | 5     |                       | € 🗇 ▼ ↑ 📕           |                    |                 |                  |                  |               | ► MQL4 ►    |
| 🚸 EUR         | 0.83 0.8               | 3     |                       | A                   | Name               |                 | Date modified    | Type             | Size          |             |
| EUR           | 1.74 1.7               | 4     |                       | 💢 Favourites        |                    |                 | buternounied     | -ypc             | Size          |             |
| 🚸 EUR         | 0.93 0.9               | 13    |                       | Desktop             | MACD Sample.ex4    |                 | 26/05/2025 14:10 | EX4 File         | 11 KB         |             |
| EURJPY        | 162 162                | 2     |                       | 🗼 Downloads         | 4 MACD Sample      |                 | 26/05/2025 14:10 | MQL4 Source File | 7 KB          |             |
|               | 1.11 1.1               | 1     |                       | 🔛 Recent places     | Moving Average.ex4 |                 | 26/05/2025 14:10 | EX4 File         | 15 KB         |             |
|               | 104 104                | 4     |                       |                     | 🍯 Moving Average   |                 | 26/05/2025 14:10 | MQL4 Source File | 6 KB          |             |
| Symbols       | Tick Chart             |       |                       | 👰 This PC           | mqlcache.dat       |                 | 26/05/2025 14:10 | DAT File         | 3 KB          |             |
| Navigator     |                        | ×     |                       | Network             |                    |                 |                  |                  |               |             |
| 🗟 Vantage     | International<br>ounts | MT4   |                       | - Network           |                    |                 |                  |                  |               |             |
|               |                        | • •   |                       |                     |                    |                 |                  |                  |               |             |
|               | ator                   |       |                       |                     |                    |                 |                  |                  |               |             |
| Expe          | ert Advisors           |       |                       |                     |                    |                 |                  |                  |               |             |
| Scrit         | ots                    |       |                       |                     |                    | Ո               |                  | 1                | 🗃 Folg        | e.me        |
|               |                        |       |                       |                     |                    | 2 <sup>10</sup> | ղ                |                  |               |             |

### 13 Then click on "Expert Advisor" in the "Navigator"

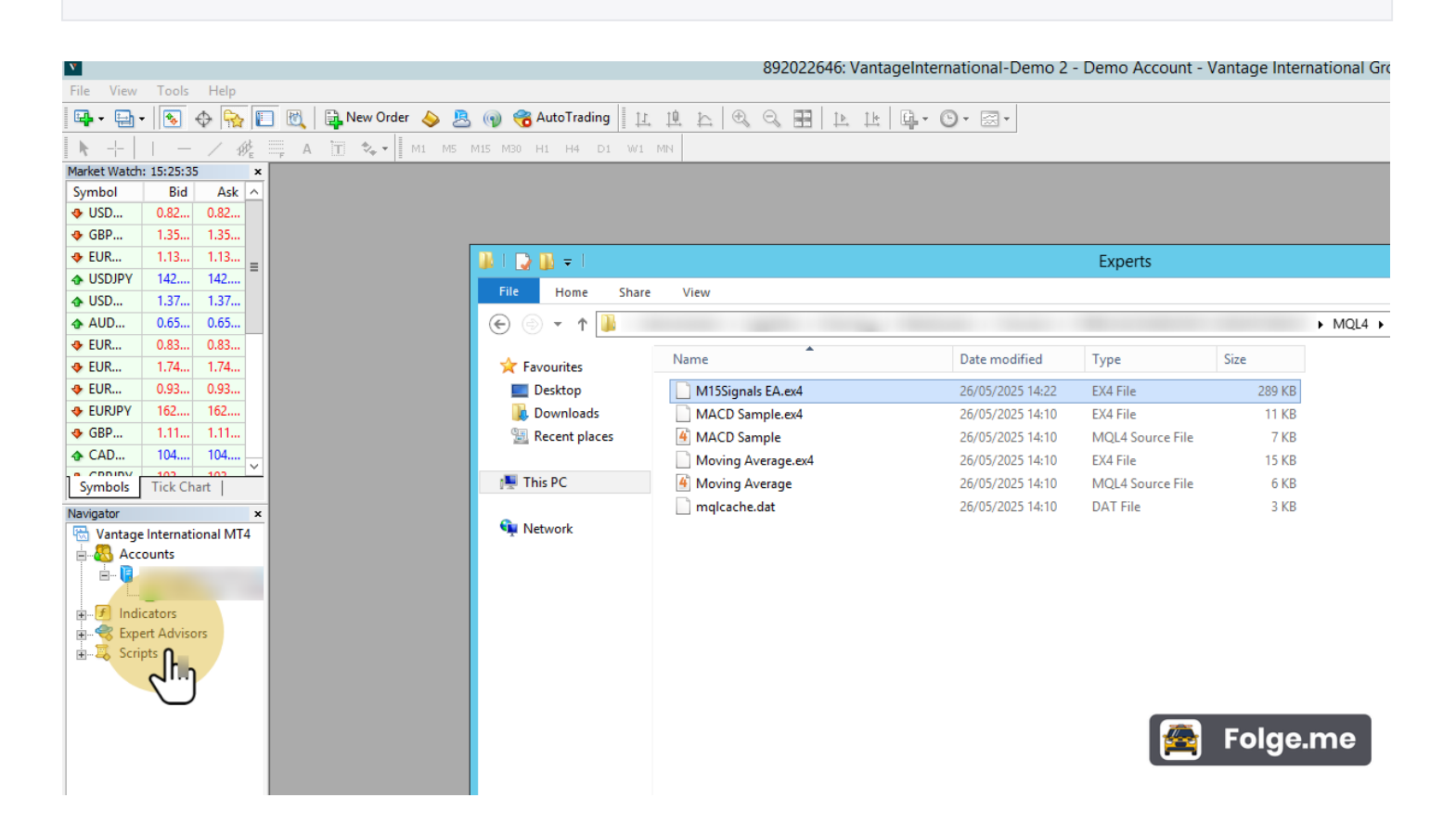

# 14 Then click on "Refresh" so that the M15 Signals EA also appears.

| -               |                |          |          |          |          |         |      |     |       |     |     |       |          |
|-----------------|----------------|----------|----------|----------|----------|---------|------|-----|-------|-----|-----|-------|----------|
| V               |                |          |          |          |          |         |      |     |       |     |     |       |          |
| File View       | Tools          | Help     |          |          |          |         |      |     |       |     |     |       |          |
|                 | ٠              | 0        |          | 1        | <b>1</b> | lew Ord | er 🍐 | > 🗷 | . (•) | -   | Aut | oTrad | ing      |
|                 | —              | 1 18     | ¥ :::    | F A      | T        | *+ -    | M1   | M5  | M15   | M30 | Η1  | H4    | D1       |
| Market Watch: 1 | 15:25:36       | 5        | ×        |          |          |         |      |     |       |     |     |       |          |
| Symbol          | Bid            | Ask      | <u>^</u> |          |          |         |      |     |       |     |     |       |          |
|                 | 0.82           | 0.82     |          |          |          |         |      |     |       |     |     |       |          |
| 🚸 GBP           | 1.35           | 1.35     |          |          |          |         |      |     |       |     |     |       |          |
| 💠 EUR           | 1.13           | 1.13     | _        |          |          |         |      |     |       |     |     |       |          |
| USDJPY          | 142            | 142      |          |          |          |         |      |     |       |     |     |       |          |
| 🛧 USD           | 1.37           | 1.37     |          |          |          |         |      |     |       |     |     |       |          |
| 🛧 AUD           | 0.65           | 0.65     |          |          |          |         |      |     |       |     |     |       |          |
| 🚸 EUR           | 0.83           | 0.83     |          |          |          |         |      |     |       |     |     |       |          |
| 🚸 EUR           | 1.74           | 1.74     |          |          |          |         |      |     |       |     |     |       |          |
| 🚸 EUR           | 0.93           | 0.93     |          |          |          |         |      |     |       |     |     |       |          |
| EURJPY          | 162            | 162      |          |          |          |         |      |     |       |     |     |       |          |
|                 | 1.11           | 1.11     |          |          |          |         |      |     |       |     |     |       |          |
|                 | 104            | 104      |          |          |          |         |      |     |       |     |     |       |          |
| Sumbola         | 102<br>Tick Ch | 102      | <u> </u> |          |          |         |      |     |       |     |     |       |          |
| Symbols         | HCK Ch         |          |          |          |          |         |      |     |       |     |     |       |          |
| Navigator       |                |          | ×        |          |          |         |      |     |       |     |     |       |          |
| Vantage Ir      | nternati       | ional MT | 4        |          |          |         |      |     |       |     |     |       |          |
|                 | unts           |          | -1       |          |          |         |      |     |       |     |     |       |          |
|                 |                |          |          |          |          |         |      |     |       |     |     |       |          |
|                 | tors           |          |          |          |          |         |      |     |       |     |     |       |          |
|                 |                |          |          |          |          |         |      |     |       |     |     |       |          |
| Script          | s 🖺            | Buy fror | n the    | Market   | t        |         |      |     |       |     |     |       |          |
| - • ·           | <b>e</b>       | Order yo | our o    | wn Prog  | gram     |         |      |     |       |     |     |       |          |
|                 | 4              | Create i | n Me     | taEditor |          | Insert  |      |     |       |     |     |       |          |
|                 | 2              | Refresh  |          |          |          |         |      |     |       |     |     |       |          |
|                 |                |          | h        |          |          |         |      |     |       |     |     |       |          |
|                 | 6              | Onlin    | III)     | (        |          |         |      |     |       |     |     |       |          |
|                 |                |          | Ч        |          |          |         |      |     |       |     |     |       |          |
| Common [        | Favori         | tes      | -1       |          |          |         |      |     |       |     |     |       |          |
|                 |                | 1        |          |          |          |         |      |     |       |     |     |       | Foige.me |

# 15 Select any currency pair in the "Market Watch" and drag it into the free area on the right.

|                                                               | 892022646: VantageInternational-Demo 2 - Demo Account - Vantage International Gr |
|---------------------------------------------------------------|----------------------------------------------------------------------------------|
| File View Tools Help                                          |                                                                                  |
| 🛛 📭 🗸 🕞 🗸 💽 🕀 🧙 🔲 🕅 🕅 🔛 New Order 💊 🙇 📦 🍪 AutoTrading 📗 🖳 🖳 🗠 |                                                                                  |
| ▶ ┼   - / 🖓 🗮 A 🔟 🍫 - 🛛 M1 M5 M15 M30 H1 H4 D1 W1 MN          |                                                                                  |
| Market Watch: 15:25:41 ×                                      |                                                                                  |
| Symbol Bid Ask ^                                              |                                                                                  |
| ◆ USD 0.82 0.82                                               |                                                                                  |
| ◆ GBP 1.35 1.35                                               |                                                                                  |
| ➡ E(¶ 1.13 1.13                                               |                                                                                  |
| →                                                             |                                                                                  |
| 1.37 1.37                                                     |                                                                                  |
| ♣ AUD 0.65 0.65                                               |                                                                                  |
| ◆ EUR 0.83 0.83                                               |                                                                                  |
| ◆ EUR 1.74 1.74                                               |                                                                                  |
| ◆ EUR 0.93 0.93                                               |                                                                                  |
| ◆ EURJPY 162 162                                              |                                                                                  |
| ◆ GBP 1.11 1.11                                               |                                                                                  |
| ◆ CAD 104 104                                                 |                                                                                  |
|                                                               |                                                                                  |
| Symbols Tick Chart                                            |                                                                                  |
| Navigator ×                                                   |                                                                                  |
| 🔂 Vantage International MT4                                   |                                                                                  |
| E Accounts                                                    |                                                                                  |
|                                                               |                                                                                  |
| Indicators                                                    |                                                                                  |
| Expert Advisors                                               | Tolgo mo                                                                         |
| M15Signals EA                                                 | roige.me                                                                         |
|                                                               |                                                                                  |
| ~                                                             |                                                                                  |

### 16 Then click on "Tools" at the top of the menu.

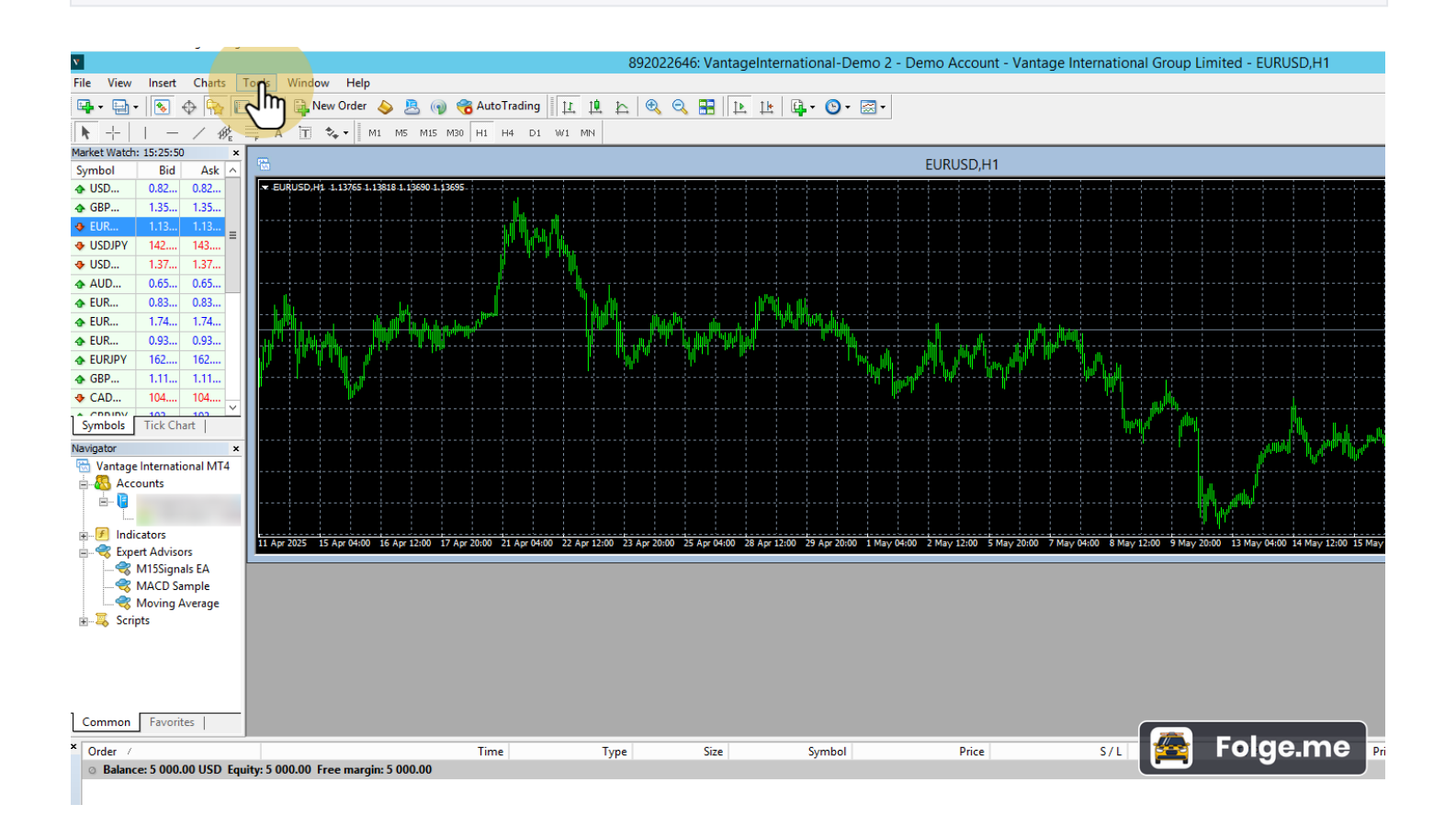

# 17 Then click on "Options"

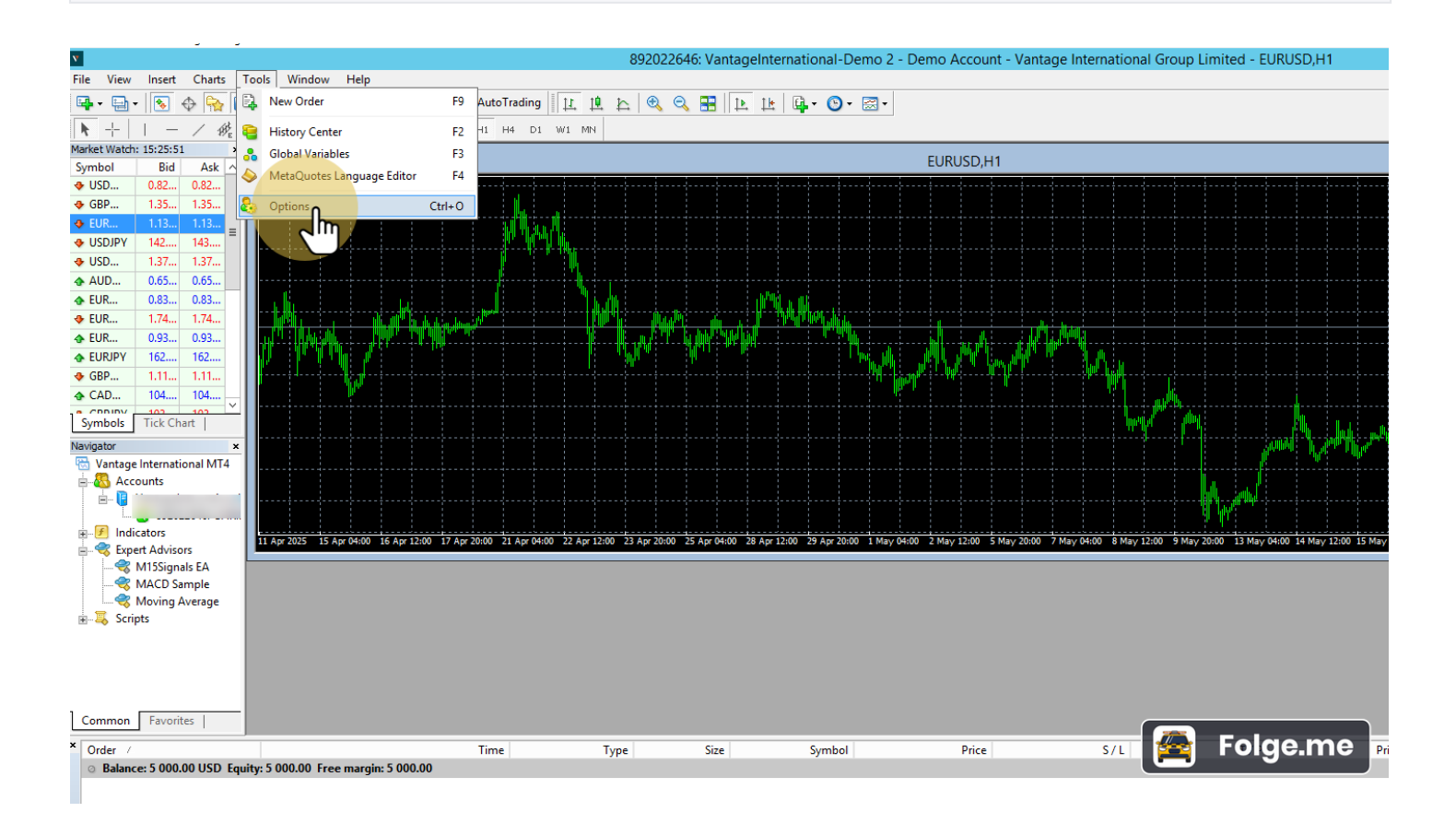

**18** Then click on "Expert Advisor"

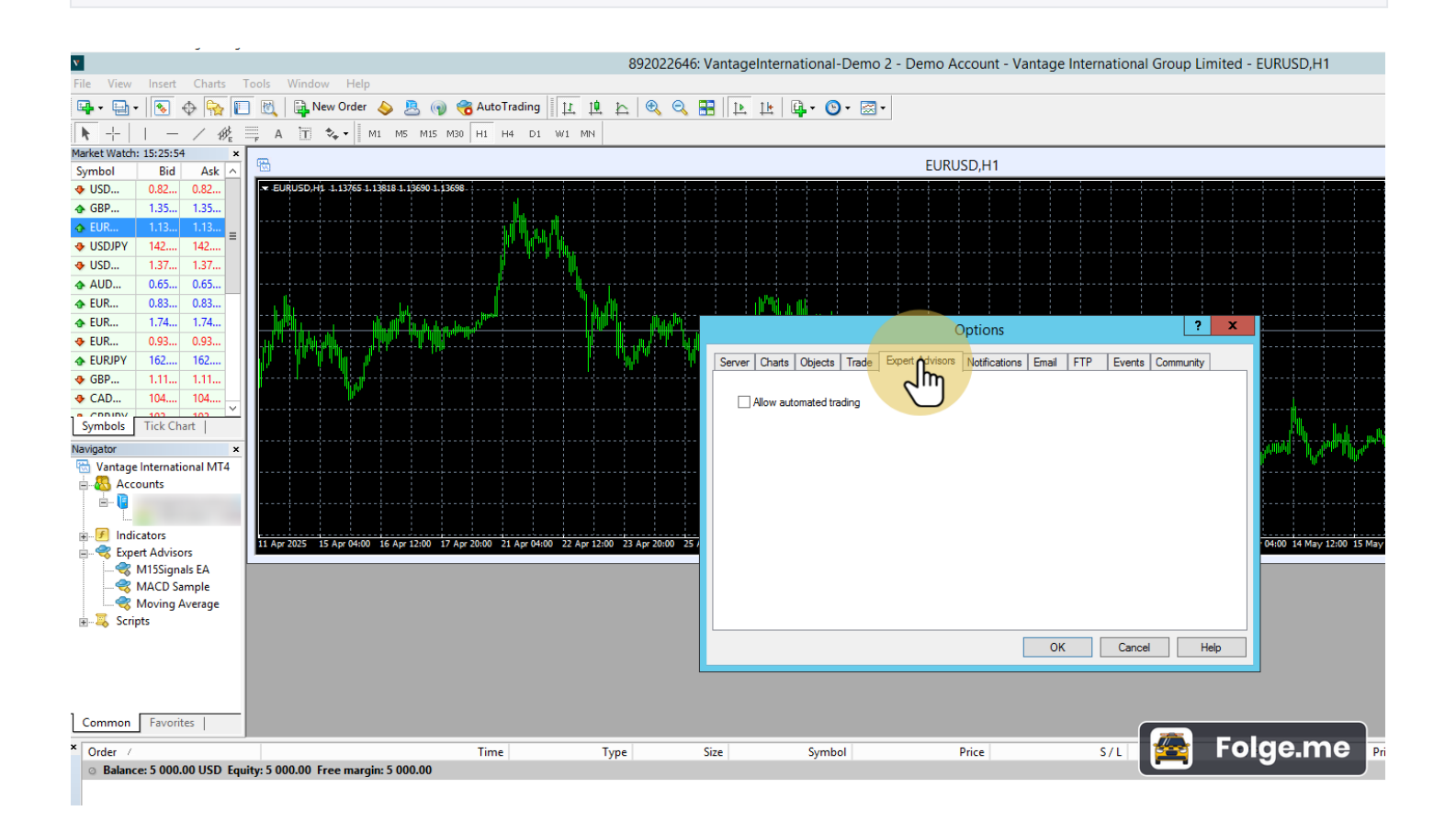

**19 Allow WebRequest from a URL.** 

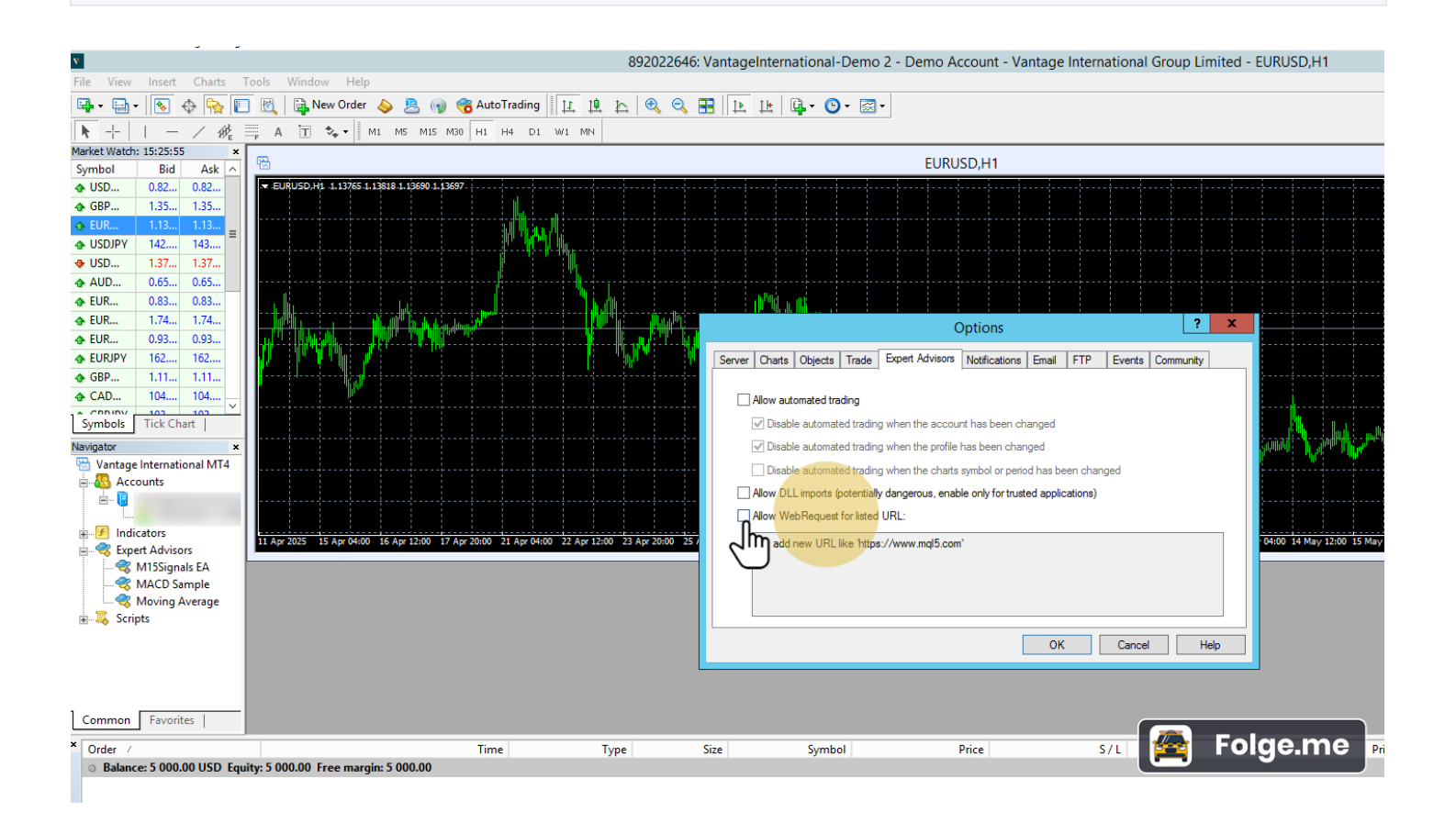

## 20 Enter our website below: https://www.m15signals.com

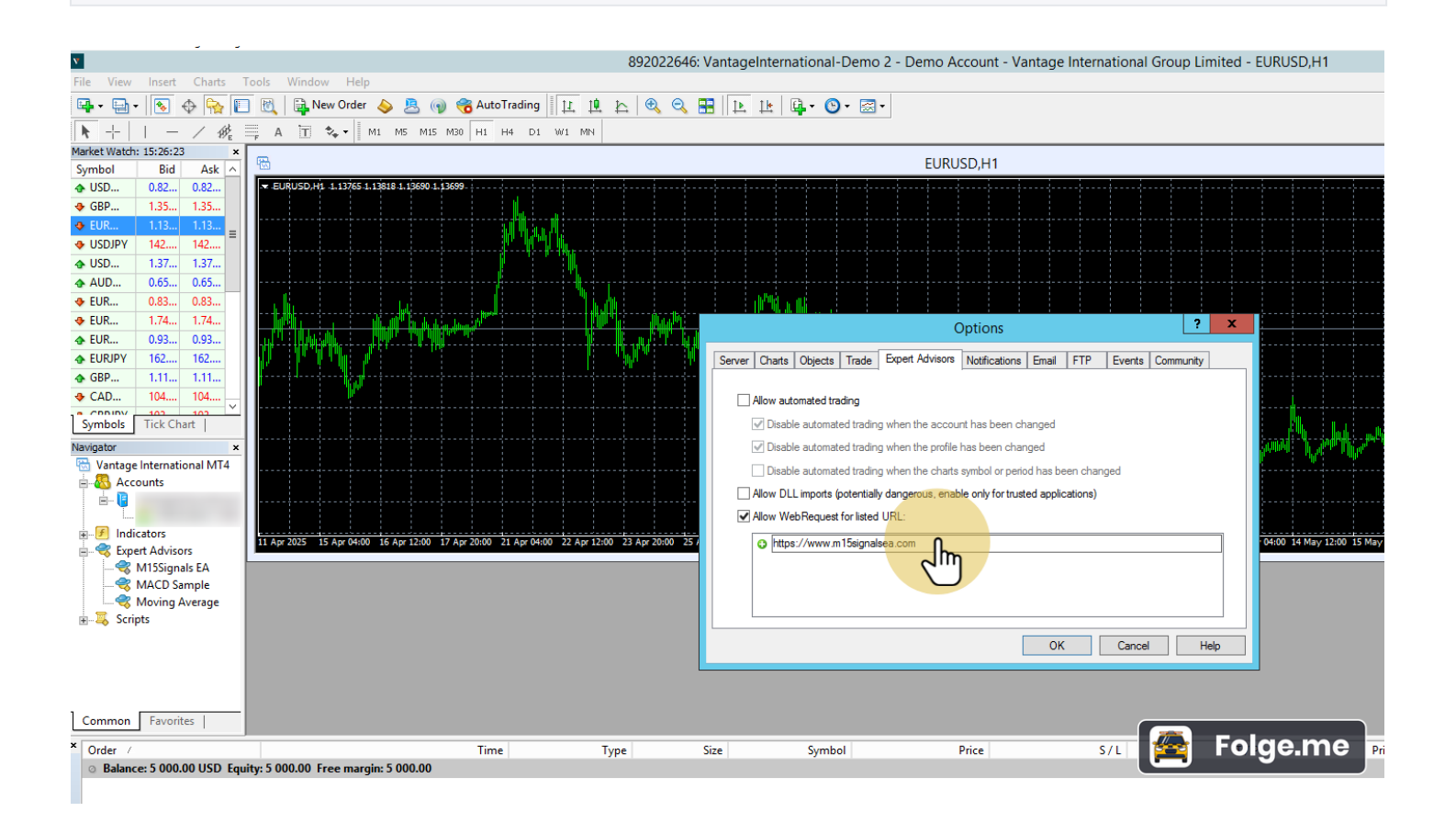

21 Then click on "OK".

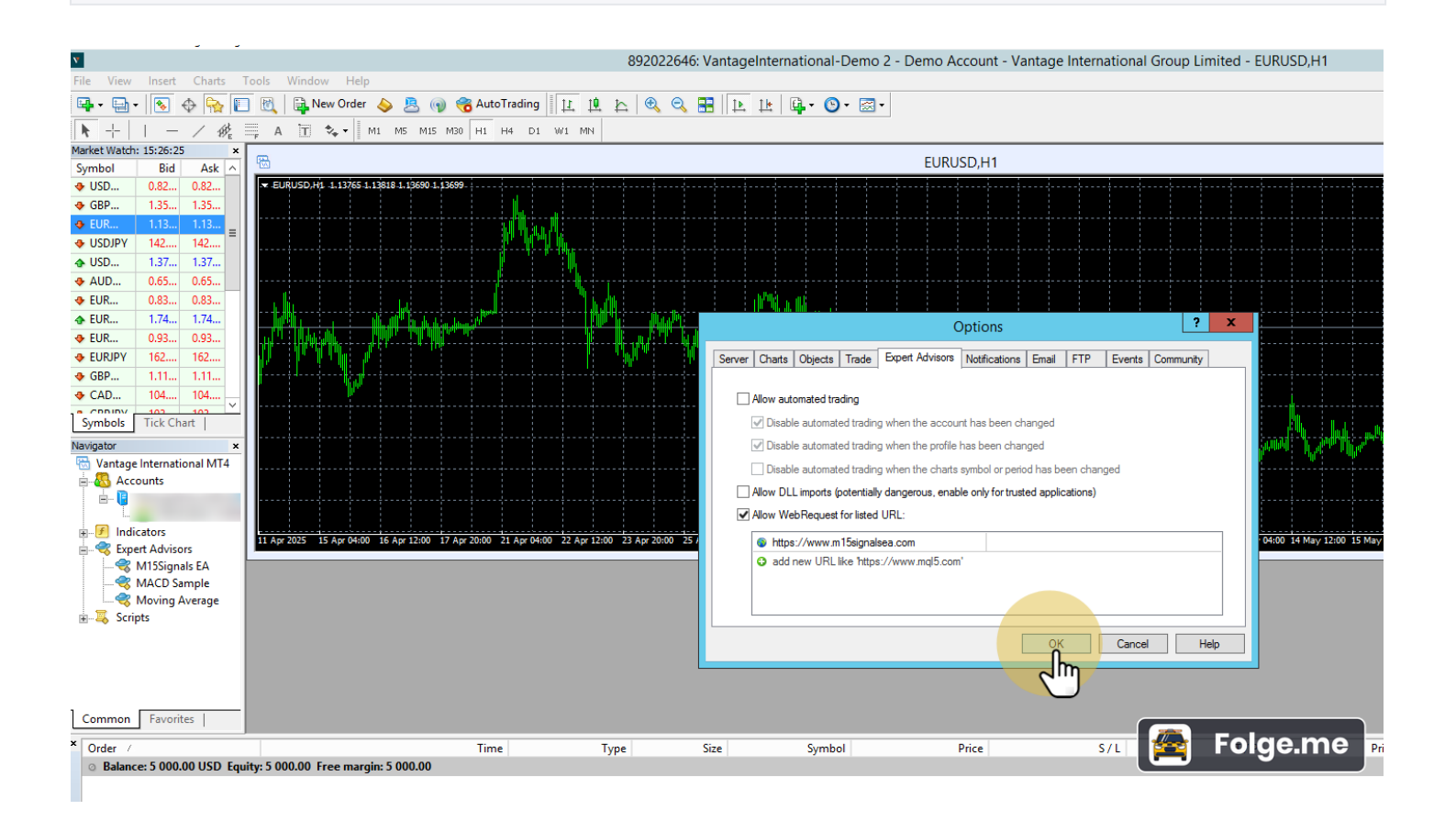

# 22 Activate "AutoTrading" in MetaTrader4.

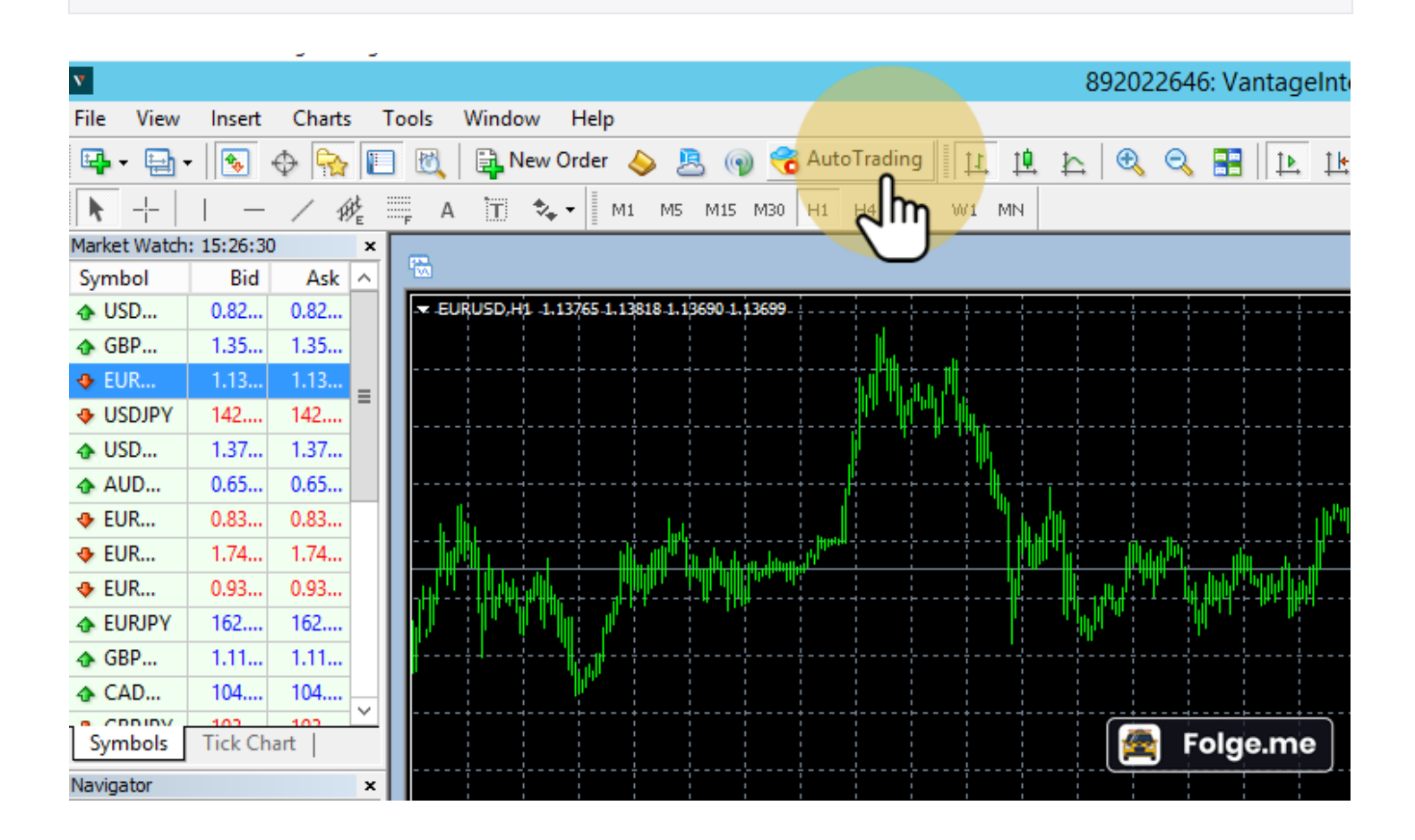

# 23 Then drag our Expert Advisor "M15 Signals EA" from the Navigator into the new chart.

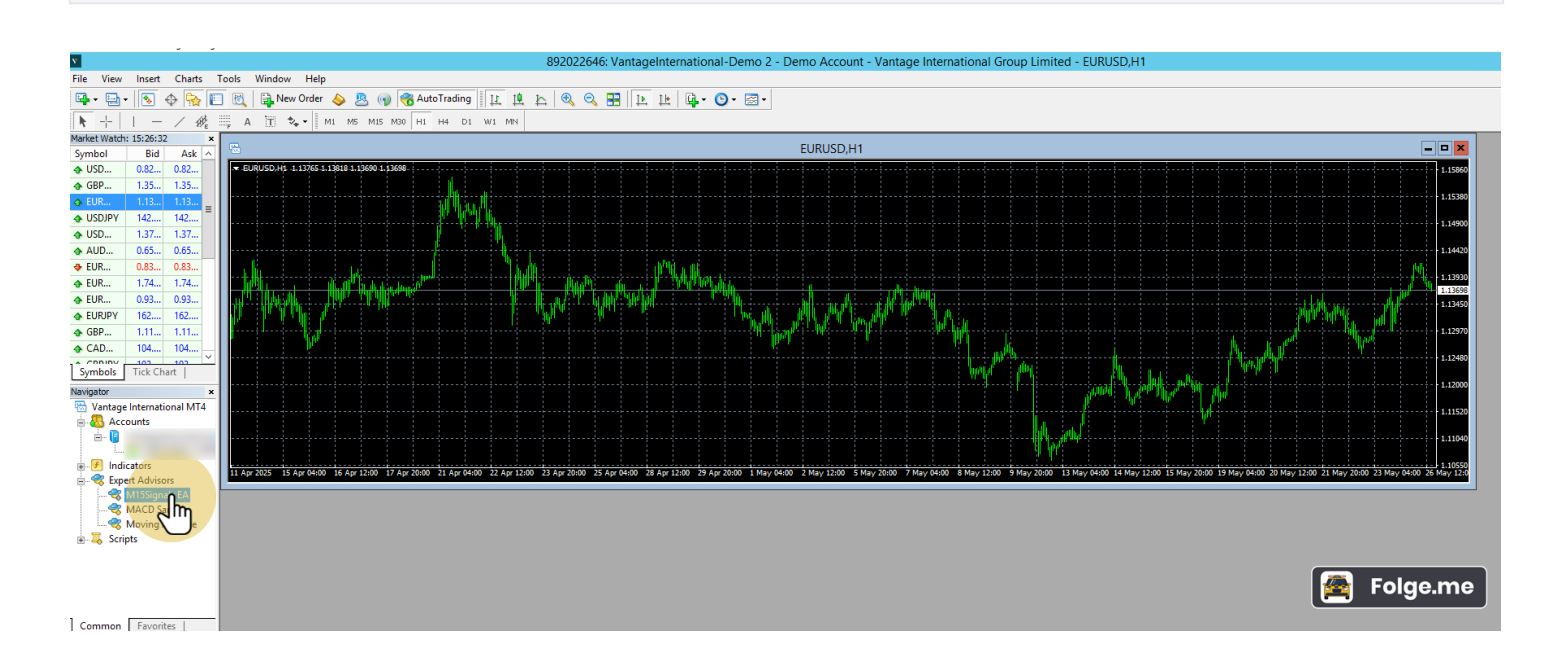

### 24 Click on "Inputs" to be able to log in.

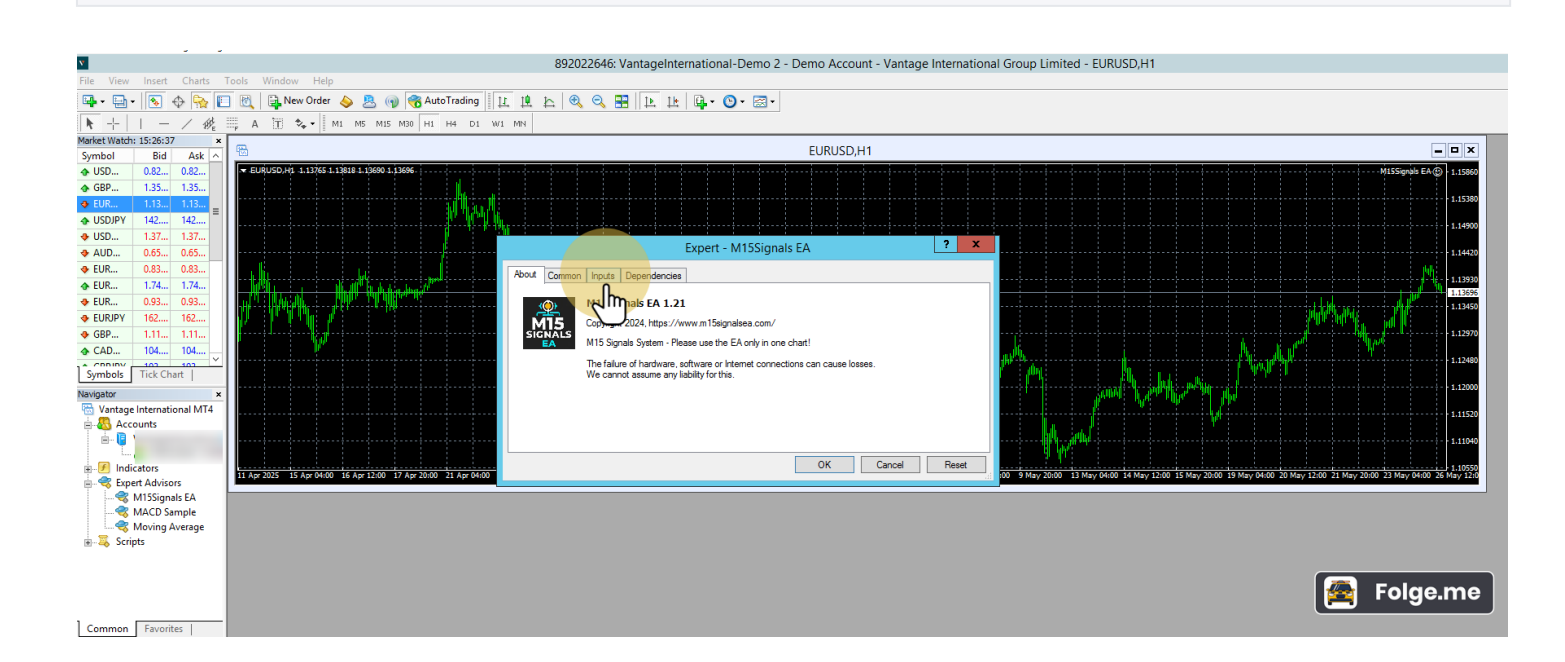

**25** Enter your user name or e-mail address in the 1st line.

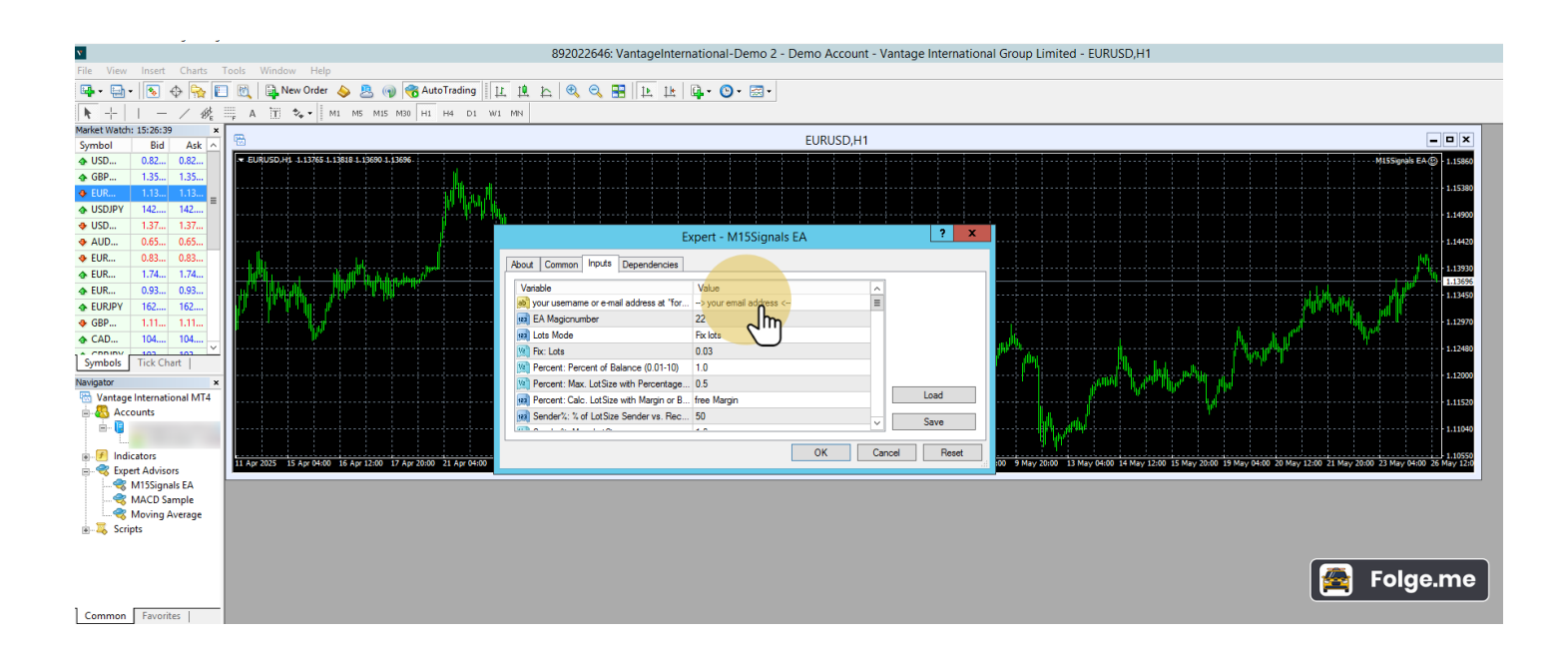

# 26 Then click on "OK"

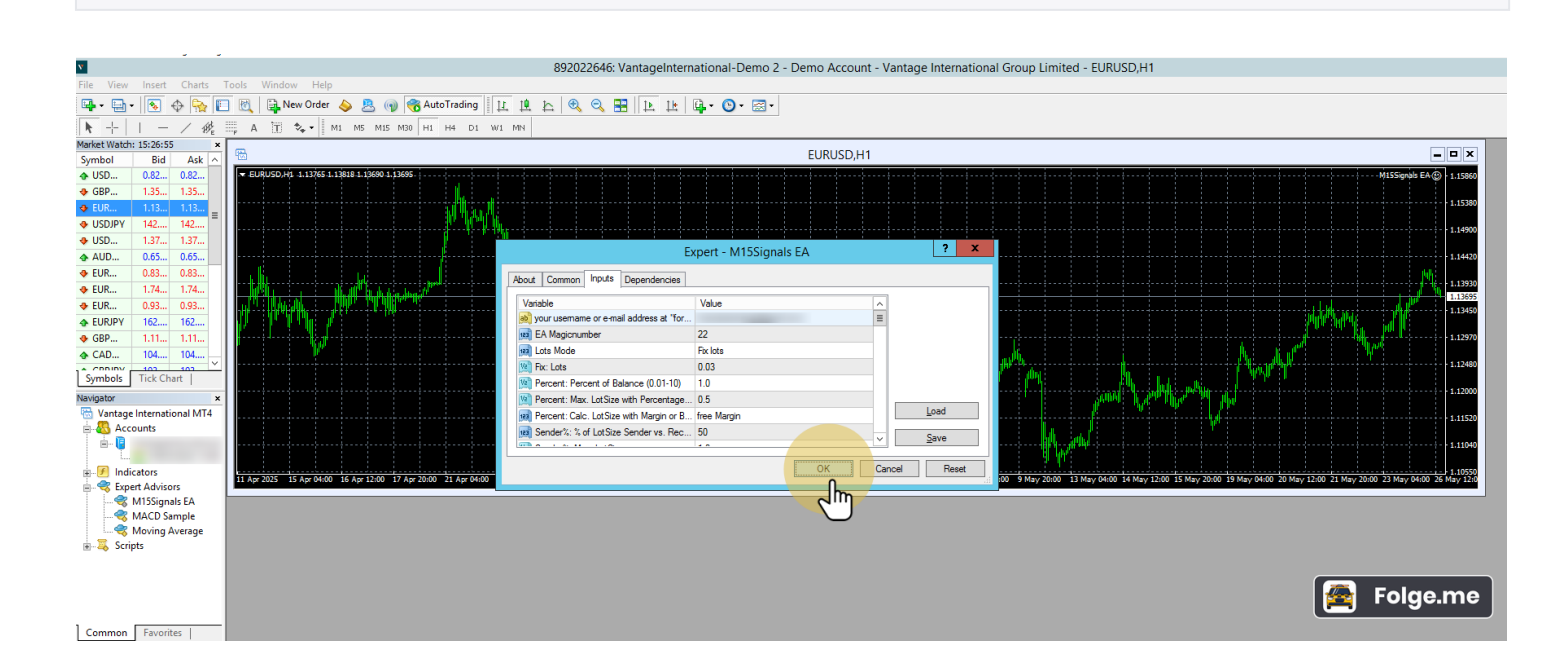

#### 27 Our EA shows the dashboard.

If you see this picture (or something similar), you have done everything right and the Expert Advisor will trade the system on your MetaTrader4. Good luck.

۷ 892022646: VantageInternational-Demo 2 - Demo Account - Vantage International Group Limited - EURUSD,H1 🖼 - 🔄 - 💽 🔶 🍖 🛐 🕅 | 🗟 New Order 💊 🤱 📦 🍕 AutoTrading | 11. 12. 🗠 🔍 🔍 🎛 | 12. 14. 🔯 - 🕲 - 😂 -▶ + | - / ﷺ A 🗄 🍫 | M1 M5 M15 M20 H1 H4 D1 W1 MN Market Watch: 15:28:11 × 
 Arket Vater
 Isszesi
 Jpc

 Symbol
 Bid
 Ask
 A

 Symbol
 Bid
 Ask
 A

 GBP
 135...
 135...
 ISI...

 USD...
 0.82...
 0.82...
 0.82...

 GBP...
 1135...
 135...
 ISI...

 USD.DPV
 142....
 142....
 IE

 USD...
 0.65...
 0.65...
 0.83...

 EUR...
 0.83...
 0.83...
 0.93...

 EUR...
 0.93...
 0.93...
 0.93...

 EUR...
 1.04...
 104....
 104....

 GBP...
 1.11...
 1.11...
 1.11...

 School Cond...
 104....
 104....
 104....
 EURUSD,H1 \_ = × 1 1.13765 1.13818 1.19684 1.13685 To get the full version, please go to: w GMT : 2025.05.26 12:27:09 License valid : 2025.06.22 10:02:09 Expert - M15Sid inals EA cies bout Co o Dr ofit Jm oss at TakeProfit 1 🖬 EA Mag 22 StopLoss at TakeProfit 2: Construction of the second second secon Fix lots 0.03 Close Trade at TakeProfit 2: se Trade at TakeProfit 3 Symbols Tick Chart Load Percent: Calc. LotSize with Margin or B... free
 Sender%: % of LotSize Sender vs. Rec... 50 free Margi .1289 Save Vantage Intern nal MT4 Fix Lot OK Cancel Re Name of System .121 on: 1.21 Indicators
 Expert Advisor
 Scripts .1133 15 Apr 07:00 16 Apr Folge.me E E